## 日付指定チケットとWEB整理券取得方法

 ナガシマリゾートのホームページより ナガシマスパーランド → ジャンボ海水プール の項目に入り お知らせの『<プール>来場人数コントロール「日付指定チケット」と入場整理券の詳細はこちら』を クリック。 又は下記URLよりサイトに入る。 <u>https://www.nagashima-onsen.co.jp/pool/info/specifieddate.html</u>

② 『指定厚生施設補助券の利用』項目の『「★WEB整理券」取得はこちら>>』をクリック。

| 券種                                | 販売元                                                                                               | WEB入場整理券                            | 内容                                                                       |
|-----------------------------------|---------------------------------------------------------------------------------------------------|-------------------------------------|--------------------------------------------------------------------------|
| コンビニ前売りチケット<br>【日付指定 · 事前購入】      | <ul> <li>事前販売数は 枚数限定</li> <li>・ファミリーマート</li> <li>・セブン-イレブン</li> <li>※30日前の0時~当日15時まで販売</li> </ul> | x 整理券不要(入場◎)                        | スムーズに入場<br>◎入場ゲートまでそのままお越しください。                                          |
| 前売り電子チケット(WEBチケット)<br>【日付指定・事前購入】 | 事前販売数は <b>枚数限定</b><br>・アソビュー!(WEBチケット)<br>※30日前の0時〜当日15時まで販売                                      | × 整理券不要(入場8)                        | 「アソビュー!」のサイト内で決済。(WEB決済)<br>©本チケットご購入のお客様は、現地チケット売場窓口で当<br>日券との引換えが必要です。 |
| 当日窓口購入                            | <「WEB整理券」 <mark>は別途&gt;</mark><br>ナガシマスパーランド入場券売り場                                                | 「WEB整理券」の取得を推奨<br>★「WEB整理券」取得はこちら>> | 「WEB整理券」をお持ちでない場合は、混雑時にはお待ち<br>いただく場合や、当日のお買い求めができない場合がござい<br>ます。        |
| 指定厚生施設補助券の利用                      | <「WEB整理券」 <mark>は別途</mark> ><br>ナガシマスパーランド入場券売り場                                                  | 「WEB整理券」の取得を推奨<br>★「WEB整理券」取得はこちら>> | 「WEB整理券」をお持ちでない場合は、混雑時にはお待ち<br>いただく場合や、当日のお買い求めができない場合がござい<br>ます。        |
| その他<br>前売り券 (紙)<br>ご招待券 等         | 事前販売済み                                                                                            | ×整理勞不要(入場◎)                         | 当日チケット売り場に並ぶ必要もなく、スムーズに入場いた<br>だけます。                                     |

③ チケット購入に進むをクリック。

| ジャンボ語水プ・ル | owered by アソビュー!                       | WEBチケットを購入済みの方はこちら                            |
|-----------|----------------------------------------|-----------------------------------------------|
| 整理券 三     | ナガシマスパーランド ジ<br>理券<br><sup>入場整理券</sup> | <sup>ら</sup> ヤンボ海水プール 日付指定整<br>0 <sub>™</sub> |
|           |                                        | チケット購入に進む                                     |

## ④ ご利用日を決定していただき必要枚数を選択。

※ご利用日は入力する日から1か月後までしかご案内できません。
 ※枚数は1~5名までしか選択できません。
 6名以上の人数様は再度指定チケットの入力が必要です。

|                                                                                                    | ⑤ 購入者情報を入力。 |                                                                                                  |                                           |                |     |      |  |  |  |
|----------------------------------------------------------------------------------------------------|-------------|--------------------------------------------------------------------------------------------------|-------------------------------------------|----------------|-----|------|--|--|--|
| 購入完了まであと2ステップです!                                                                                                    | 合購入者        | 情報                                                                                               |                                           |                |     |      |  |  |  |
| 1.プランを選択 2.ご購入内容入力 3.ご購入                                                                                                 | 内容確認 氏名 ≥◎  | i.                                                                                               | 姓                                         | 名              |     |      |  |  |  |
| ナガシマス ーランド                                                                                                    |             |                                                                                                  | 旧漢字はご利用いただけません                            |                |     |      |  |  |  |
| アカシャス ーラント シャン小海水ノール 口付損走釜理券                                                                                             |             | - ©A                                                                                             | セイ                                        | ×              | 1   |      |  |  |  |
| 整理券                                                                                                    |             | 7ドレス 必須                                                                                          | メールアドレス                                   |                |     |      |  |  |  |
|                                                                                                    |             |                                                                                                  | 宿認メールを送信いたします                             |                |     |      |  |  |  |
| <b>持</b> 入情報                                                                                                    | パスワー        | - h 💩                                                                                            | パスワード                                     |                |     | 表示する |  |  |  |
| 利用日 入場 間 枚数                                                                                                    |             |                                                                                                  | ※6文字以上20文字以内の半角英数字 予約完了後かんたんに予約情報の管理ができます |                |     |      |  |  |  |
| 未選択 未選択                                                                                                    | 0 電話番号      | <u>a</u><br>7 ∂∕∰                                                                                |                                           |                |     |      |  |  |  |
| いつ利用しますか?                                                                                                    |             |                                                                                                  | 体験当日につながる番号を半                             | ■号を半角数字で入力ください |     |      |  |  |  |
|                                                                                                    | ▶ 性別 🛷      | ī                                                                                                | 〇男性                                       | C              | )女性 |      |  |  |  |
| 28         29         30         1         2         3         26         27         28         29         30         31 | 1 1         |                                                                                                  |                                           |                |     |      |  |  |  |
| 5 6 7 8 9 10 11 2 3 4 5 6 7                                                                                              | 7 8 生年月日    | 8<br>8<br>9<br>1<br>1<br>1<br>1<br>1<br>1<br>1<br>1<br>1<br>1<br>1<br>1<br>1<br>1<br>1<br>1<br>1 | 年 ~                                       | 月              | ~ 日 | ~    |  |  |  |
| 12 13 14 15 16 17 18 9 10 11 12 13 14                                                                                    | 4 15 郵便番号   | 一心消                                                                                              | _                                         |                |     |      |  |  |  |
| 19 20 21 22 23 24 25 16 17 18 19 20 21                                                                                   | 1 22 都道府區   | -8-10                                                                                            |                                           |                |     |      |  |  |  |
| 26 27 28 29 30 31 23 24 25 26 27 28                                                                                      | 8 29        |                                                                                                  | 都道府県を選択する                                 | ~              |     |      |  |  |  |
| 30 31 1 2 3 4                                                                                                    | 5           |                                                                                                  | ※ 予約者情報は、予約完了後に会員情報に反映されます。               |                |     |      |  |  |  |
|                                                                                                    |             |                                                                                                  |                                           |                |     |      |  |  |  |

⑥ 購入者情報を入力いただいたら再度確認いただき登録を完了ください。 完了しますと入力いただいたメールアドレスにQRコードが届きます。 ご利用日に、届いたQRコードを指定厚生施設補助券とともに窓口の係にお見せください。

以上が日付指定チケットとWEB整理券取得方法の手順となります。